# **TUTORIAL SISTEMA DE AGENDAMENTO DE ATIVIDADES EXTERNAS - SAAE**

**1.** Entrar na página do sistema: <u>http://ti.bento.ifrs.edu.br/</u> e inserir login e senha de acesso.

| ← → C û ▲ Não seguro   tibentaifraedubr |                                                                     | ie ★ □ |
|-----------------------------------------|---------------------------------------------------------------------|--------|
|                                         |                                                                     |        |
|                                         |                                                                     |        |
|                                         |                                                                     |        |
|                                         |                                                                     |        |
|                                         |                                                                     |        |
|                                         | INSTITUTO FEDERAL<br>En Standar da Sur<br>Campara Berray Generalves |        |
|                                         |                                                                     |        |
|                                         | E-mail                                                              |        |
|                                         | Senha                                                               |        |
|                                         | +3 Entrar                                                           |        |
|                                         |                                                                     |        |
|                                         |                                                                     |        |
|                                         |                                                                     |        |
|                                         |                                                                     |        |

- 2. O usuário e senha são os mesmos para acesso ao DtiTools. Caso não consiga acessar entre em contato o suporte do TI através do e-mail suporte@bento.ifrs.edu.br ou pelo ramal 274.
- 3. Cadastrar uma atividade externa Visita Técnica/Evento:

Após o login, abrirá a seguinte tela. Clicar em *Atividades externas -> Visitas técnicas/Evento* ou no ícone *Visitas Técnicas/Eventos*.

| INSTITUTO FEDERAL<br>Rio Grande do Sul<br>Campus Bento Gonçalves |                                                                                                    | ¢ 🛛 🖵 🕀 |
|------------------------------------------------------------------|----------------------------------------------------------------------------------------------------|---------|
| Professor Teste<br>professor teste@bento.ifrs.edi                | ₩ INICIO                                                                                                    |         |
|                                                                  | Seja bem vindo Professor Teste!<br>Qualquer dóvida sobre a utilização do sistema, pedimos que entre em contato com o suporte do 11 através do e mail suportegibento ifis edu br |         |
| ¥ commute roems<br>C∳ Sair                                       | Canal de Ideias Visitas técnicas / eventos                                                                                                    |         |
|                                                                  | ©2025 CTI - IFRS Bento Gonçalves. All rights reserved.                                                                                                    |         |
|                                                                  |                                                                                                    |         |
|                                                                  |                                                                                                    |         |
|                                                                  |                                                                                                    |         |

Na página seguinte iniciaremos o cadastro da atividade externa selecionando a opção Adicionar.

| INSTITUTO FEDERAL<br>Ro Grande do Sui<br>Campus Bento Gonçaives |                                                                 | ¢ 🛛 🖵 🕞 |
|-----------------------------------------------------------------|-----------------------------------------------------------------|---------|
| Professor Teste<br>professor teste@bento.ifrs.edu               | ATIVIDADES EXTERNAS - VISITAS TÉCNICAS / EVENTOS                |         |
| 😤 Início                                                        | Pesquisar por identificador Q. Pesquisar<br>Clique em Adicionar |         |
| Atividades externas     Visitas técnicas / eventos              |                                                                 |         |
| Canal de ideias                                                 | Neshuna visia lécnica / evento encontrada <sup>a</sup>          |         |
| ter Sair                                                        | @2025 CTI - IFRS Bento Gonçalves. All rights reserved.          |         |
|                                                                 |                                                                 |         |
|                                                                 |                                                                 |         |
|                                                                 |                                                                 |         |
|                                                                 |                                                                 |         |
|                                                                 |                                                                 |         |
|                                                                 |                                                                 |         |

## **OBSERVAÇÃO:**

□ O sistema não aceita mais de uma visita/evento por dia, assim antes de solicitar uma atividade verifique se a data está sem agendamento.

|                                                                                                  | INSTITUTO FEDERAL<br>Rio Grande do Sul<br>Campus Bento Gançaves                       |                                                                                                    | ۵ | <b>P</b> ( | • |
|--------------------------------------------------------------------------------------------------|---------------------------------------------------------------------------------------|----------------------------------------------------------------------------------------------------|---|------------|---|
| 2                                                                                                | Professor Teste<br>professor.teste@bento.ifrs.edu                                     | 🖓 ATIVIDADES EXTERNAS - VISITAS TÉCNICAS / EVENTOS                                                                                                    |   |            |   |
| 6<br>1<br>1<br>1<br>1<br>1<br>1<br>1<br>1<br>1<br>1<br>1<br>1<br>1<br>1<br>1<br>1<br>1<br>1<br>1 | Inicio<br>Athodades externas<br>Visitas técnicas / eventos<br>Canal de Idelas<br>Sair | Solicitante*   Professor Teste   Tertefone do solicitante*   tre (x0) 00000000   Bad o solicitante*   tre 0000000000   Data / Hora de saida*   tre 01/01/2024 09:00   Data / Hora de retorno*   tre 01/01/2024 12:00   Data / Hora de retorno*   tre 01/01/2024 12:00   Data / Hora de retorno*   tre 10/01/2024 12:00   Data / Hora de retorno*   tre 10/01/2024 12:00   Data / Hora de retorno*< |   |            |   |

Abrirá a seguinte tela para o preenchimento das informações da atividade externa.

Os campos exibem o formato da informação a ser inserida. Ex data/horário: 01/01/2025 14:00.

| INSTITUTO FEDERAL<br>Re Grande do Sol<br>Campus Bento Gonçaives |                                                                                                    | 🌣 🔤 🖵 🔂 |
|-----------------------------------------------------------------|----------------------------------------------------------------------------------------------------|---------|
| Internet of all and all all all all all all all all all al      | E um local de dificil acesso?* Nome do contato no destino* ex: Fulano de tal Email do contato no destino* ex: fulano@email.com Telefone do contato no destino* ex: (o) xxxxx Finalidade* Selectone E atividade curricular?* Selectone Currso* Selectone Turma* Selectone Disciplina* |         |
|                                                                 | Disciplina*<br>ex Matemática<br>Quantidade de alunos*<br>ex 28                                                                                                    |         |

| INSTITUTO FEDERAL<br>Ro Grande do Sul<br>Campus Bento Gonçalves |                                                                                                    |                                                          | ¢ 🛛 🖵 🗘 |
|-----------------------------------------------------------------|----------------------------------------------------------------------------------------------------|----------------------------------------------------------|---------|
|                                                                 | Quantidade de alunos*<br>ex: 28<br>Objetivo<br>Digite aquí                                                                                                    |                                                          |         |
| ♥ canal de roleas<br>♥ Sair                                     | Utiliza horario de outros docentes?* Conservações Documentos* Documentos* Docu | Utilize para inserir informações da<br>atividade externa |         |
|                                                                 | ©2025 CTI - IFRS Bento Goncalves.                                                                                                    | All rights reserved.                                     |         |

Preencher os seguintes dados nos formatos obrigatórios:

Solicitante\*: por padrão já vem preenchido pelo sistema.
Telefone do solicitante\*: (54)9999-0000
RG do solicitante\*: 0000000000
Evento\*: se a atividade externa for participação em Evento ativar o toogle. Do contrário, deixar desativado
Data/Hora de saída\*: 01/01/2025 12:00

Data/Hora de retorno\*: 01/01/2025 18:00

Local de destino(nome da Instituição/Empresa/Evento)\*: Embrapa

Cidade de destino\*: Bento Gonçalves

UF de destino\*: selecionar na lista

Endereço do destino\*: Av. Osvaldo Aranha , nº 10, bairro Centro Cep 95700-206

É um local de difícil acesso?\*: se o local for de difícil acesso ativar o toogle. Do contrário, deixar desativado

Nome do contato no destino\*: Fulano de tal

E-mail do contato no destino\*: fulano@email.com

Telefone do contato no destino\*: (54)9999-0000

Finalidade\*: selecionar na lista

É atividade curricular?\*: se o for atividade curricular ativar o toogle. Do contrário, deixar desativado

Curso\*: selecionar na lista

Turma\*: selecionar na lista

Disciplina\*: Matemática

Quantidade de alunos\*: 28

**Objetivo\***: descrever o objetivo da visita/evento

**Utiliza horário de outros discentes?\***: se utilizar horários de outros professores ativar o toogle. Do contrário, deixar desativado

É atividade integrada?\*: ?\*: se a atividade for integrada com outras disciplinas ativar o toogle. Do contrário, deixar desativado

Fará uso de diárias?\*: se solicitar diárias ativar o toogle. Do contrário, deixar desativado

**Documentos\*:** anexar os documentos da atividade externas. Por ser um campo obrigatório, neste momento ao menos um documento deverá ser anexado, por exemplo, a lista dos alunos, formulários de cedência, etc. Outros documentos poderão ser anexados posteriormente. Os formatos aceitos são .PDF e .XLSX.

**Observações:** campo não obrigatório. Deve ser usado para inserir informações da atividade/evento. Pode ser editado sempre que necessário, inserindo novas informações. para isto basta escolher a visita referente ao seu usuário/pedido e Editar, mas lembre de salvar quando toda vez que editar o pedido da atividade externa.

# OBSERVAÇÃO:

# □ Todos os campos devem ser preenchidos, com exceção do campo Observações, do contrário a solicitação não será criada.

Se todos os campos estiverem preenchidos corretamente, clique em **Salvar** e aparecerá a seguinte tela para confirmação e clique em aceitar.

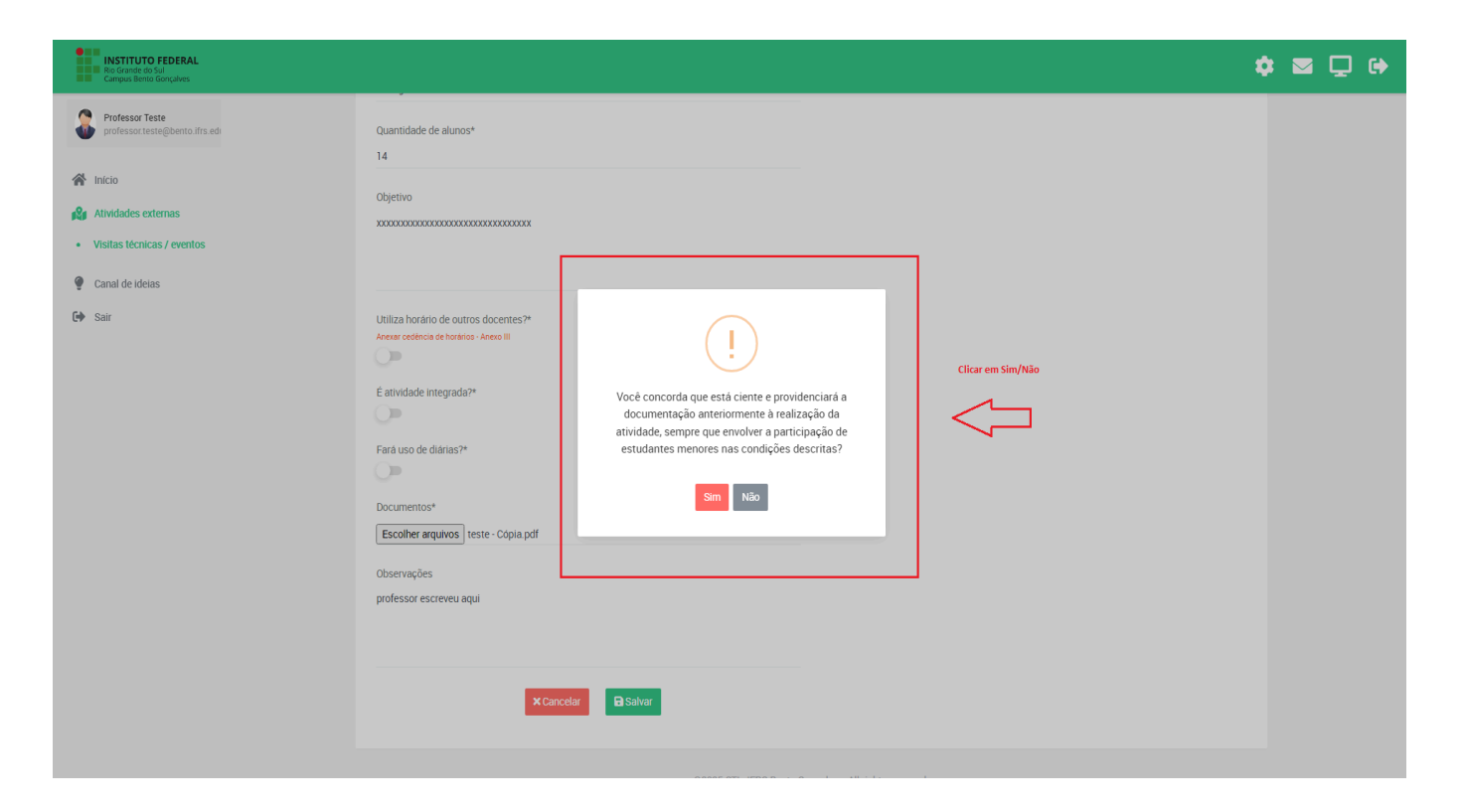

Clicando em Sim, na tela anterior, aparecerá a tela de confirmação de atividade externa cadastrada.

| INSTITUTO FEDERAL<br>Ro Grande da Sul<br>Campus Bento Gonçalves                                                                                                    |                                                                                                    | ¢ 🛛 🖵 🗘 |
|----------------------------------------------------------------------------------------------------|----------------------------------------------------------------------------------------------------|---------|
| INSTITUTO FEDERAL<br>So danaba da Sui<br>Porfessor Teste<br>Porfessor Teste<br>Por | Cuantidade de alunos*   15   Objetivo   Composition de outros docentes?*   E atividade integrada?*   E atividade integrada?*   Fará uso de diárias?*   Documentos*   Escoñter arquivos teste pdf   Observações |         |
|                                                                                                    | teste 2<br>X Cancelar Salvar<br>E Salvar<br>E 20225 CTL - IEBS Bunta Concelver. All indus reserved.                                                                                                    |         |

Se um dos campos obrigatórios não estiver preenchido ou a data já estiver com agendamento, aparecerá a tela informando que não foi possível cadastrar a atividade externa. Clique em OK e reinicie o processo de cadastramento.

| INSTITUTO FEDERAL<br>Rio Grande do Sul<br>Campus Bento Gonçalves |                                                                                                    | ¢ 🛛 🖵 🗘 |
|------------------------------------------------------------------|----------------------------------------------------------------------------------------------------|---------|
| Professor Teste<br>professor Teste@bento.ifrs.edi                | Quantidade de alunos* 23 Objetivo Deterso acción                                                                                                    |         |
| Visitas técnicas / eventos                                       | Ungite expr                                                                                                    |         |
| Canal de ideias                                                  | O objetivo da visita informado                                                                                                    |         |
| Ger Sair Campo obrigatório                                       | Utiliza fordnio de outros docentes?*  E atividade integrada?*  Fara uso de diatuas?*  Documentos*  Escother arquivos Nenhum arquivo escolhido Documentos de requirquée de viata feetice deven se addocedo Diservações Digite aquí  Exacteriar  Exacteriar  Exa |         |
|                                                                  | @2025 CTI - IFRS Bento Goncalves. All rights reserved.                                                                                                    |         |

Após efetuado o cadastro da atividade externa o sistema enviará um e-mail automático para o solicitante e todos usuários, que fazem parte do fluxo de solicitação, informando que um novo pedido de atividade externa foi realizado.

| $\leftarrow$ |                                                                             |
|--------------|-----------------------------------------------------------------------------|
|              | Visita técnica agendada  Externa 🄉 Caixa de entrada ×                       |
|              | Sender <dti.ifrs.bento@gmail.com><br/>para mim ▼</dti.ifrs.bento@gmail.com> |
|              | Visita técnica 24 foi agendada.                                             |
|              | ← Responder ← Encaminhar                                                    |

Para o cadastro de um Evento, siga os mesmo passos de cadastro da Visita Técnica. No formulário de solicitação, ative a opção **Evento**, no toogle (controle deslizante) e em **Finalidade** escolha a opção **Outro**.

O sistema ficará aberto para o recebimento de pedidos de transporte para Eventos a qualquer tempo, no decorrer do período letivo, observando o prazo mínimo de antecedência.

## OBSERVAÇÃO:

□ Não serão autorizados pedidos de Visitas Técnicas fora do prazo. Para maiores informações sobre os prazos consulte a <u>RESOLUÇÃO № 52/2024</u>, na página das Atividades Externas.

#### 4. Consultar uma atividade externa cadastrada:

Uma vez logado no sistema, na página inicial, você pode visualizar todos os pedidos de atividades externas realizados.

| Rio Grande do Sul<br>Campus Bento Gonçalves       |                                                    |                             |                               |                                  |              |                    | ¢ 🛛 🖵 🔂 |
|---------------------------------------------------|----------------------------------------------------|-----------------------------|-------------------------------|----------------------------------|--------------|--------------------|---------|
| Professor Teste<br>professor teste@benta.ifrs.edi | 🚱 ATIVIDADES EXTERNAS - VISITAS TÉCNICAS / EVENTOS |                             |                               |                                  |              |                    |         |
| A Início                                          | Pesquisar por data                                 | Pesqui                      | sar por identificador         | Q Pesquisar                      | + Adicionar  |                    |         |
| Atividades externas                               |                                                    |                             |                               |                                  |              |                    |         |
| Visitas técnicas / eventos                        | Identificador                                      | Data Saída                  | Data Retorno                  | Solicitante                      | Autorizações | Ações              |         |
| <ul> <li>Canal de ideias</li> <li>Sair</li> </ul> | 10                                                 | 01/03/2025 09:00            | 01/03/2025 12:00              | Professor Teste                  | = <u>8</u> 8 | 🗹 Editar 📔 Excluir |         |
|                                                   | 9                                                  | 25/03/2025 12:00            | 25/03/2025 17:00              | Professor Teste                  | = <b>A</b> A | C Editar           |         |
|                                                   | 8                                                  | 13/03/2025 13:00            | 13/03/2025 18:00              | Professor Teste                  | <b>≈</b> ⊕ Ω | 🕼 Editar           |         |
|                                                   | ſ                                                  | Atividades externas cadaste | .©2025 CTI - IFAS Ber<br>adas | to Gonçalves. All rights reserve | d.           |                    |         |

Dê um clique na atividade cadastrada que deseja visualizar e abrirá o formulário como na tela abaixo. As solicitações de atividades externas cadastradas estarão visíveis, somente para consulta, a todos os usuários do sistema de agendamento.

| INSTITUTO FEDERAL<br>Re Grande do Sul<br>Campus Bento Gonçalves |                                                    |                                                                                                    | < |
|-----------------------------------------------------------------|----------------------------------------------------|----------------------------------------------------------------------------------------------------|---|
| Professor Teste<br>professor teste@bento.ifrs.edu               | 🏟 ATIVIDADES EXTERNAS - VISITAS TÉCNICAS / EVENTOS |                                                                                                    |   |
| 脅 Início                                                        |                                                    |                                                                                                    |   |
| Atividades externas                                             | Solicitante*<br>Professor Teste                    | Instruções                                                                                                    |   |
| <ul> <li>Canal de ideias</li> </ul>                             | Telefone do solicitante*<br>(54) 88888-8888        | Este formulário serve para o cadastro de solicitações<br>de visitas técnicas / eventos do IFRS - Bento<br>Goncalves                                    |   |
| <b>G∳</b> Sair                                                  | RG do solicitante*                                 | Qualquer dúvida para preencher este cadastro,<br>pedimos que entre em contato com a diretoria de<br>extensão através do e-mail saeae@bento.lfrs.edu.br |   |
|                                                                 | Evento?*                                           | ou através do ramal 209.                                                                                                    |   |
|                                                                 | Transporte contratado?*                            | Autorizações                                                                                                    |   |
|                                                                 | Data / Hora de salda*<br>01/03/2025 09:00          | an 19 🛱                                                                                                    |   |
|                                                                 | Data / Hora de retorno*<br>01/03/2025 12.00        |                                                                                                    |   |
|                                                                 | Cidade do destino*<br>Caxias do Sul - RS           |                                                                                                    |   |
|                                                                 | Endereço do destino*                               |                                                                                                    |   |

A consulta também poderá ser feita por data. Para isso, basta digitar a data no campo **Pesquisar por data** e clicar na opção **Pesquisar**.

| INSTITUTO FEDERAL<br>Rio Grande do Sul<br>Campus Bento Gonçalves            |                                       |                  |                             |                       | _                                  |              |               | ¢ 🛛 🖵 🕩 |
|-----------------------------------------------------------------------------|---------------------------------------|------------------|-----------------------------|-----------------------|------------------------------------|--------------|---------------|---------|
| Professor Teste professor teste@bento.ifrs.edu                              |                                       | ATIVIDADES EXTER | RNAS - VISITAS TÉCNICAS / E | VENTOS                |                                    | em Pesquisar |               |         |
| 😤 Início                                                                    | =>                                    | 13/03            | Pesquis                     | sar por identificador | Q Pesquisar                        | + Adicionar  |               |         |
| <ul> <li>Atividades externas</li> <li>Visitas técnicas / eventos</li> </ul> | Digite a data que deseja<br>consultar | Identificador    | Data Saida                  | Data Patorno          | Colicitanta                        | Autorizaçõec | Acõec         |         |
| Canal de ideias                                                             |                                       | 8                | 13/03/2025 13:00            | 13/03/2025 18:00      | Professor Teste                    |              | Editar Editar |         |
| 2) our                                                                      |                                       |                  |                             | 2000 CTL 1550 D-      | - Orașelar Alfrida arașed          |              |               |         |
|                                                                             |                                       |                  |                             | ©2025 CTI - IFHS BEI  | ito Gonçaives. Air rights reserved |              |               |         |
|                                                                             |                                       |                  |                             |                       |                                    |              |               |         |
|                                                                             |                                       |                  |                             |                       |                                    |              |               |         |
|                                                                             |                                       |                  |                             |                       |                                    |              |               |         |
|                                                                             |                                       |                  |                             |                       |                                    |              |               |         |
|                                                                             |                                       |                  |                             |                       |                                    |              |               |         |

Você pode também utilizar a opção de pesquisar pelo identificador de sua atividade externa, digitando o identificador no campo **Pesquisar por identificador** e clicar na opção **Pesquisar**. *Observação: o identificador é um sequencial e gerado pelo sistema no momento da criação do pedido de Atividade Externa.* 

| INSTITUTO FEDERAL<br>Bio Grande do Sul<br>Campus Benta Gonçalves |                                                    |                  |                      |                                   |              |                  | ۰ 🖵 🗠 🕈 |
|------------------------------------------------------------------|----------------------------------------------------|------------------|----------------------|-----------------------------------|--------------|------------------|---------|
| Professor Teste<br>professor.teste@bento.ifrs.edi                | R ATIVIDADES EXTERNAS - VISITAS TÉCNICAS / EVENTOS |                  | Cilque em Pesquisar  |                                   |              |                  |         |
| <ul> <li>Inicio</li> <li>Atividades externas</li> </ul>          | Pesquisar por data<br>Digite o id que o            | leseja consultar | ar por identificador | Q Pesquisar                       | + Adicionar  |                  |         |
| Visitas técnicas / eventos     Canal de ideias                   | Identificador                                      | Data Saída       | Data Retorno         | Solicitante                       | Autorizações | Ações            |         |
| C Sair                                                           | 9                                                  | 25/03/2025 12:00 | 25/03/2025 17:00     | Professor Teste                   | # 19 R       | C Editar Excluir |         |
|                                                                  |                                                    |                  | ©2025 CTI - IFRS Ben | to Gonçalves. All rights reserved |              |                  |         |

# 5. Edição de uma atividade externa cadastrada:

Para editar uma atividade cadastrada, vá para a página inicial, localize a atividade na listagem e dê um clique na opção *Editar.* 

| quisar por data | Pesquis          | ar por identificador | Q Pesquisar     | + Adicionar  |                    |
|-----------------|------------------|----------------------|-----------------|--------------|--------------------|
| Identificador   | Data Saída       | Data Retorno         | Solicitante     | Autorizações | Ações              |
| 10              | 01/03/2025 09:00 | 01/03/2025 12:00     | Professor Teste | a 🖻 🕅        | C Editar           |
| 9               | 25/03/2025 12:00 | 25/03/2025 17:00     | Professor Teste | e 8 9        | 🕑 Editar 📲 Excluir |
| 8               | 13/03/2025 13:00 | 13/03/2025 18:00     | Professor Teste | 2 B Q        | Car Editar         |

Na página seguinte abrirá o formulário com a solicitação cadastrada, porém nem todos os campos são editáveis. Você poderá editar somente os campos: **Observações e Documentos.** 

Utilize o campo Observações para inserir toda e qualquer informação relevante sobre a viagem/evento, pois ele estará acessível a todos os usuários que precisam autorizar a atividade. Em Documentos você pode inserir todos documentos necessários para a atividade. Para consultar os documentos obrigatórios consulte a <u>RESOLUÇÃO Nº 52/2024</u>, na página das Atividades Externas.

# 6. Alteração de uma atividade externa cadastrada:

As solicitações cadastradas de atividades externas não poderão ser alteradas. Caso precise alterar dados como data, local, etc , você deverá excluir o pedido atual e fazer um novo pedido, observando o prazo de solicitação das atividades. Em caso de dúvida, consulte a <u>RESOLUÇÃO Nº</u> <u>52/2024</u>, na página das Atividades Externas.

As exceções para alteração de uma atividade externa cadastrada após o prazo de solicitação são:

- 1. Em virtude de adversidades climáticas;
- 2. Alteração de data pela empresa/evento de destino;

Em ambos os casos deverá ser comprovada a necessidade da alteração pelo servidor.

# 7. Exclusão/cancelamento de uma atividade externa cadastrada:

Para excluir/cancelar uma atividade externa clique na opção *Excluir.* O sistema pedirá a confirmação da exclusão. Após a exclusão, a atividade não poderá ser recuperada.

Por exclusão também entende-se cancelamento, desta forma, se houver a exclusão de uma atividade externa pelo servidor, fora do prazo de solicitação de cada período letivo, a mesma não poderá ser realizada novamente.

#### **IMPORTANTE:**

□ A exclusão/cancelamento pode ser a qualquer tempo, observando-se o prazo para cancelamento das atividades externas, que é obrigatoriamente, de até 48 horas de antecedência à realização da atividade. Em caso de dúvida, consulte a <u>RESOLUÇÃO №</u> <u>52/2024</u> ou entre em contato com a Seção pelo ramal 222.

| ATIVIDADES EXTERNAS - VISITAS TÉCNICAS / EVENTOS |                  |                      |                 |              |                   |  |
|--------------------------------------------------|------------------|----------------------|-----------------|--------------|-------------------|--|
| Pesquisar por data                               | Pesquis          | ar por identificador | Q Pesquisar     | + Adicionar  | Clique em Excluir |  |
| Identificador                                    | Data Saída       | Data Retorno         | Solicitante     | Autorizações | Ações             |  |
| 10                                               | 01/03/2025 09:00 | 01/03/2025 12:00     | Professor Teste | a 🖄 🕅        | C Editar          |  |
| 9                                                | 25/03/2025 12:00 | 25/03/2025 17:00     | Professor Teste | a 🖻 🖗        | C Editar          |  |
| 8                                                | 13/03/2025 13:00 | 13/03/2025 18:00     | Professor Teste | 🕿 📋 😡        | C Editar          |  |

### 8. Autorizações de uma atividade externa cadastrada:

O usuário pode acompanhar o status das autorizações da atividade cadastrada, através de ícones e cores na relação de atividades, na página inicial e também no formulário de solicitação.

| Instruções                                                                                                    |  |  |  |  |  |
|----------------------------------------------------------------------------------------------------|--|--|--|--|--|
| Este formulário serve para o cadastro de solicitações<br>de visitas técnicas / eventos do IFRS - Bento<br>Gonçalves.                                                               |  |  |  |  |  |
| Qualquer dúvida para preencher este cadastro,<br>pedimos que entre em contato com a diretoria de<br>extensão através do e-mail saeae@bento.ifrs.edu.br<br>ou através do ramal 209. |  |  |  |  |  |
| Autorizações                                                                                                    |  |  |  |  |  |
| Aqui você pode ver o status<br>das autorizações                                                                                                    |  |  |  |  |  |

Legenda das autorizações/usuários:

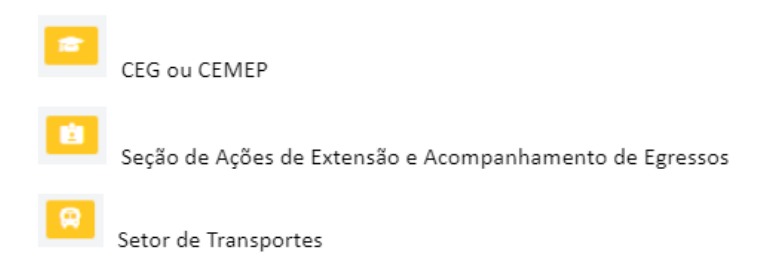

Situação da solicitação:

| ícone amarelo: aguardando autorização |              |                         |  |  |  |  |
|---------------------------------------|--------------|-------------------------|--|--|--|--|
| (cone verde: autorizado               |              |                         |  |  |  |  |
| ícone vermelho negado                 |              |                         |  |  |  |  |
|                                       |              |                         |  |  |  |  |
| Solicitante                           | Autorizações |                         |  |  |  |  |
| Professor Teste                       | 2 0 R        | Aguardando autorizações |  |  |  |  |
| Professor Teste                       | a 🖻 🕅        | Negada                  |  |  |  |  |
| Professor Teste                       | a 🖻 🕅        | Autorizada              |  |  |  |  |
| Professor Teste                       | a 🔋 🕅        |                         |  |  |  |  |

Lembre-se, para a atividade externa ser realizada é necessário todas as autorizações. No caso de negativa de autorização, o setor responsável, pela análise, deverá inserir o motivo no formulário, dentro do campo Observações.

# **CONSIDERAÇÕES FINAIS:**

- Para todas as alterações feitas e salvas, o sistema enviará um email automático para os usuários do fluxo acompanharem o andamento da solicitação.
- As aulas práticas na Granja continuam sendo marcadas pelo *DtiTools*.

- □ As atividades externas dos Projetos de Ensino, Pesquisa, Extensão, Indissociáveis, Desportivos ou Culturais continuam sendo feitas através do preenchimento e envio da requisição para a Diretoria a qual o projeto está vinculado.
- □ No caso de dúvidas, entre em contato com a Seção de Ações de Extensão e Acompanhamento de Egressos pelo email **saeae@bento.ifrs.edu.br** ou pelo ramal 222.
- □ Problema de ordem técnica sobre a utilização do sistema, entre em contato com o suporte do TI através do e-mail **suporte@bento.ifrs.edu.br** ou pelo **ramal 274**.